# SPEAR & JACKSON

### Welcome to Spear & Jackson Online

#### **Benefits**

#### **Online Account**

| Register               |   |
|------------------------|---|
| Initial Setup & Access |   |
| My Account             |   |
| Favourites             |   |
| Product Pages          |   |
| Ordering               | 9 |

#### **Resource Centre**

| Overview                 |     |
|--------------------------|-----|
| Product Guides           | .13 |
| Merchandising Material   |     |
| Product Videos           |     |
| Online Forms             | .16 |
| Specifications & Manuals |     |

#### **Newsletter Subscription**

| Register Email |  |
|----------------|--|
| Nonthly Offers |  |

#### Social Media

| ollow Us | 20 |
|----------|----|

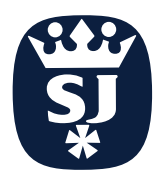

# Spear & Jackson Online Benefits

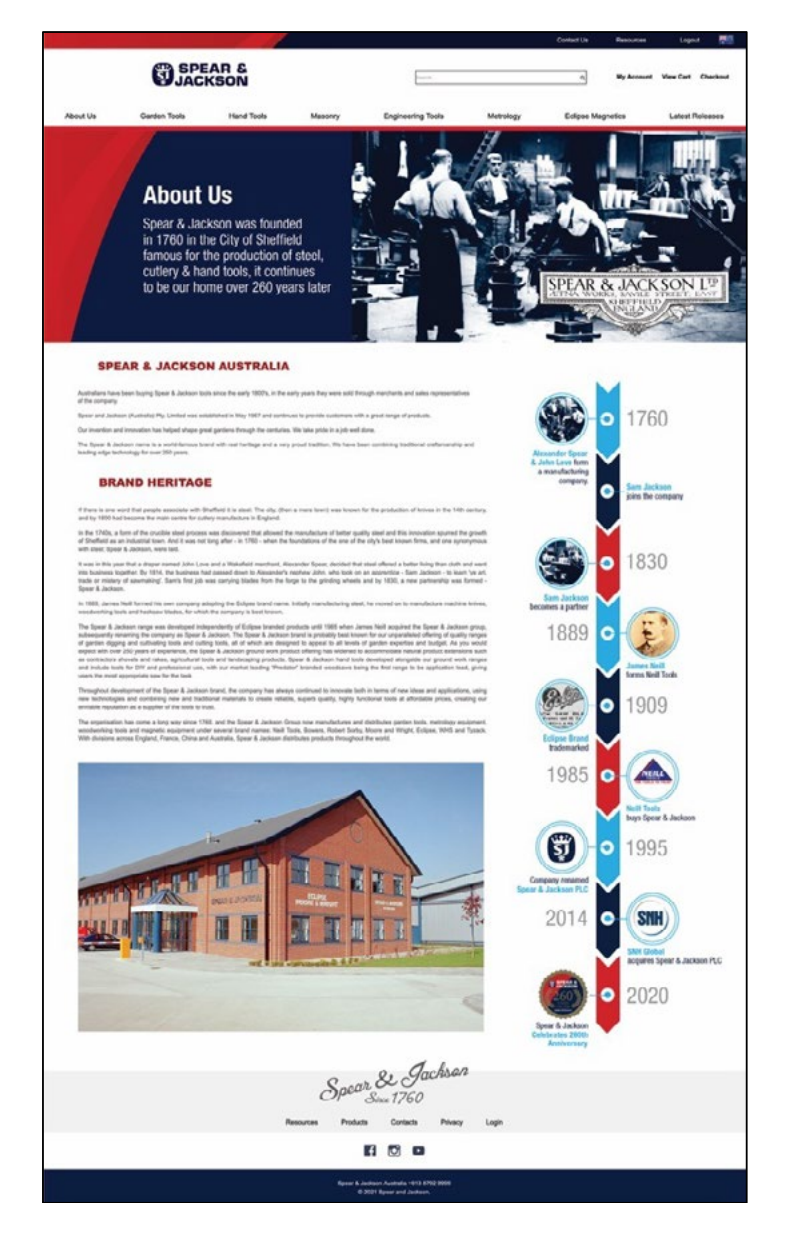

*The Spear & Jackson Australia Website is a great resource to assist you with all your requirements. Below is top 5 reasons a online account with us will assist you.* 

#### 1. Faster Answers

With an online portal you do not need to wait for answers.

Want to know how much an item costs, check availability, get pack quantity's or find out any number of other answers. All it takes is a few clicks.

#### 2. Available 24/7

Online ordering system never sleeps. It is always available, no matter the time of day.

#### 3. Place Own Orders

You can work on, review, and place orders on at your own rate. You can also setup a favourites list of the products you frequently purchase to speed up ordering process.

#### 4. Review Previous Orders

You can see ALL previous orders and their status.

#### 5. Learn About Products

The website is one of your best sources for information on products. Find product features, specifications, high resolution downloadable images.

See our Latest Releases.

Our RESOURCE CENTER also gives you downloadable product guides, product manuals and POS flyer's, you can also register your email to receive our Latest Offers

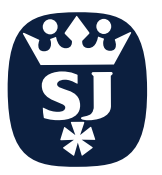

### **Online Account** Register

Register for your online account using this form Request the form from customers service or download it here

**ONLINE ACCOUNT SETUP FORM** 

To open an online account you MUST already have a trading account with us

Your Spear and Jackson Account No. can be found on any invoice. (see below)

SPEAR & JACKSON

Building 2. 82 Greens Road www.snearandiackson.com.au

> email: sales@spearandjackson.com.au customer service: 1300 731 818

Spear & Jackson Australia Pty Ltd

andenong South

Vic. 3175

#### **ONLINE ACCOUNT SETUP**

As part of our website we offer customers access to our online ordering system. to open and online account you must have a Trading Account with Spear & Jackson.

#### **REASONS TO ORDER ONLINE:**

- · Fast Processing: Our site is open 24 hours a day, 7 days a week
- Account: Ability to see outstanding/previous orders
- Live information: Our website is updated regularly therefore stock availability and your pricing is available
- · Set up your frequently purchased lines in your accounts FAVOURITES section for faster order entry

If you wish to utilise this option, please download this form & fill in the fields below then hit SUBMIT FORM NOW to have an account set up for you. Alternativley send the form to sales@spearandjackson.com.au. Once the account has been activated all standard terms and conditions will apply and an email confirming your login information will be sent to the email address provided.

| Business Name:                                                                                                    |                                                                                                   |
|----------------------------------------------------------------------------------------------------|---------------------------------------------------------------------------------------------------|
| Address:                                                                                                    | Phone:                                                                                            |
| Contact Person:                                                                                                    |                                                                                                   |
| Email:                                                                                                    |                                                                                                   |
| (Please note we can only accept one email address per account. E                                                                   | mail will form part of account login)                                                             |
| Spear & Jackson Account No:                                                                                                    | (this number appears on all invoices)                                                             |
| If pasword is lost or forgotten you are able to reset your passwo<br>who has had access to this login in, we strongly recommend th | ord yourself. If an employee leaves your organization,<br>at you change the password immediately. |
| If you have any additional queries, please feel free to contact o                                                                  | istomer service on 1300 731 818 or hv email                                                       |

If you have any additional queries, p sales@spearandjackson.com.au

| SU | B | М | Т | FO | R | Μ | Ν | 01 | W |
|----|---|---|---|----|---|---|---|----|---|
|    |   |   |   |    |   |   |   |    |   |

**SPEAR & JACKSON** GROUP WHS S C) ECLIPSI www.spearandjacksongroup.com

## **Online Account Initial Setup & Access**

system.

be set as your

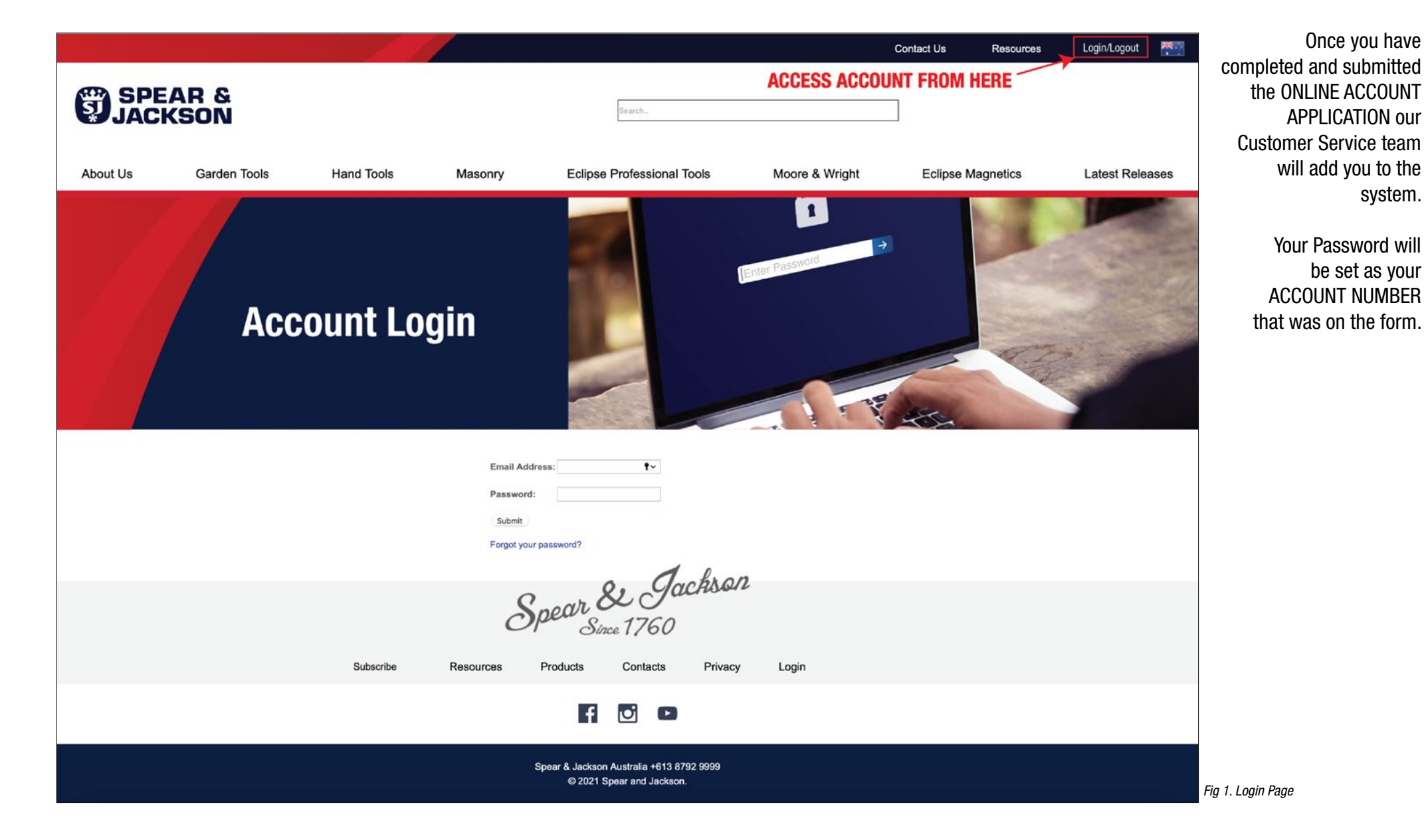

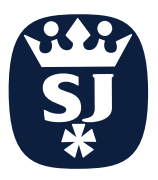

## **Online Account** Initial Setup & Access

|                                                                    |                                                                       | Contact Us Resources Logout 🏧     | Once you have logged in                                                    |
|--------------------------------------------------------------------|-----------------------------------------------------------------------|-----------------------------------|----------------------------------------------------------------------------|
| SPEAR & JACKSON                                                    | Search                                                                | My Account View Cart Checkout     | the first time we<br>suggest you change<br>your password in<br>Mv Account. |
| About Us Garden Tools Hand Tools Masonry                           | Eclipse Professional Tools Moore & Wright                             | Eclipse Magnetics Latest Releases | ,                                                                          |
| My Account<br>Update details, change password<br>check on an order |                                                                       |                                   |                                                                            |
| CHANGE PASSWORD<br>FROM INITIAL SETUP                              |                                                                       |                                   |                                                                            |
| Subscribe Resources                                                | Spear & Jackson<br>Since 1760<br>Products Contacts Privacy Login      |                                   |                                                                            |
|                                                                    | f 🖸 🗅                                                                 |                                   |                                                                            |
|                                                                    | Spear & Jackson Australia +613 8792 9999<br>© 2021 Spear and Jackson. |                                   | Fig 2. Change Password Page                                                |

### Online Account My Account

MY ACCOUNT will give you access to change passwords, check order status, update your details, view your favourites.

ORDERS tab will show you a summary of all orders placed with us. The summary will show the S&J reference number, your PO number, order date, status of order and the total value. If you click the order ID (fig 5.) it will open up and show you the full itemised order, including qty ordered, qty shipped, back ordered lines, total value by line. (fig.6.)

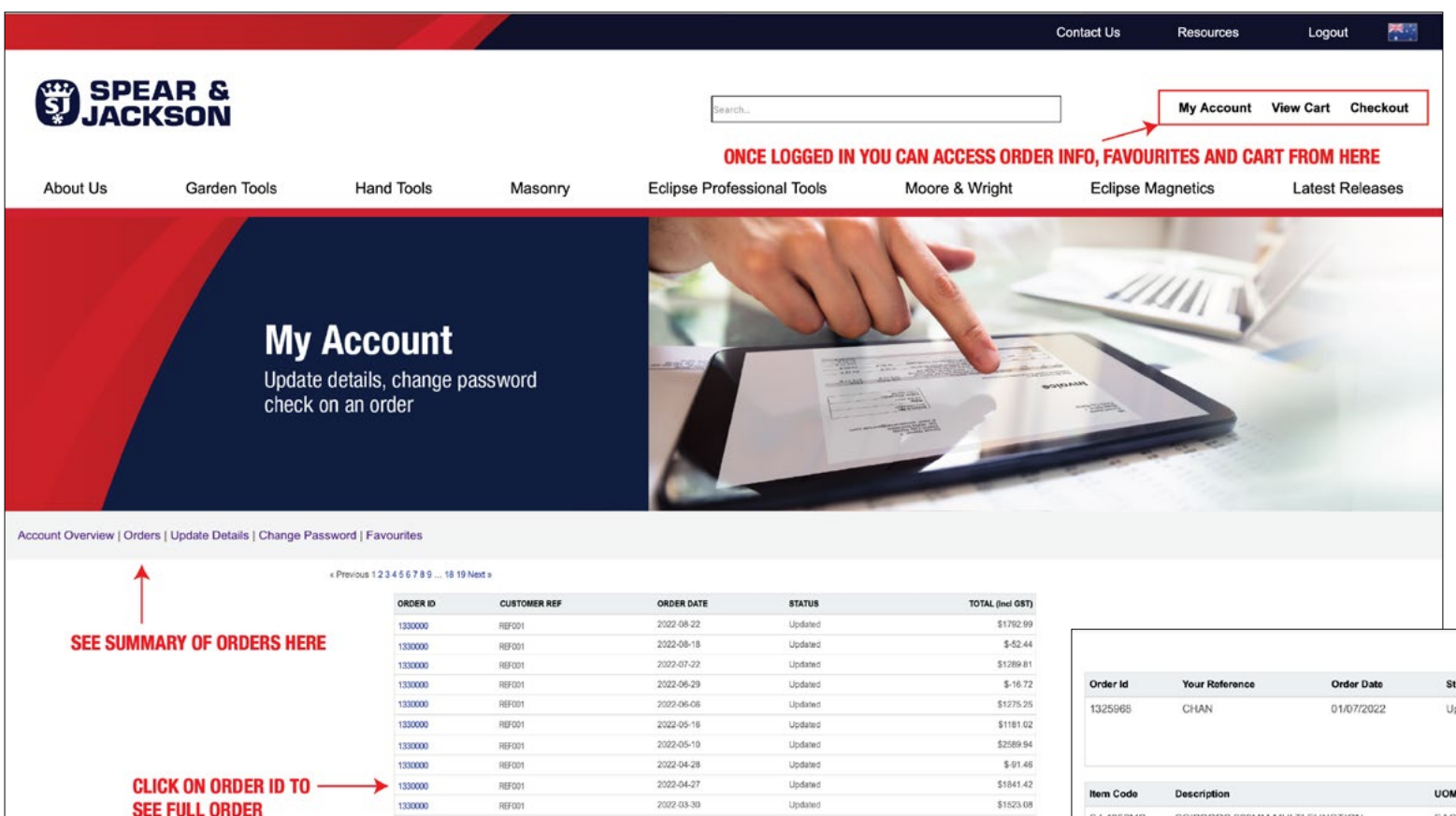

| <b>Delivery Address</b>      |                 |        | ice Number  | Invoi       | Status | Order Date  | Your Reference     | Order Id  |
|------------------------------|-----------------|--------|-------------|-------------|--------|-------------|--------------------|-----------|
| R AND JACKSON<br>GREENS ROAD | SPEA            |        |             | ed          | Updat  | 01/07/2022  | CHAN               | 1325968   |
| DANDENONG                    |                 |        |             |             |        |             |                    |           |
| Total(Incl GST)              | Total(Ex GST)   | BO Qty | Shipped Qty | Ordered Qty | UOM    |             | Description        | tem Code  |
| \$36.35                      | \$33.05         | 0      | 4           | 4           | EACH   | TI FUNCTION | SCISSORS 220MM MUL | SJ-4352MS |
| \$3.56                       | \$3.24          | 0      | 1           | 1           | EACH   | OFT GRIP    | SECATEURS BYPASS S | SJ-BS10   |
| \$36.29                      | TOTAL(Ex GST)   |        |             |             |        |             |                    |           |
| \$3.62                       | TOTAL GST       |        |             |             |        |             |                    |           |
| \$39.91                      | TOTAL(Incl GST) |        |             |             |        |             |                    |           |

Fig 6. Full Order View

Spear & Jackson Australia +613 8792 9999

Spear & Jackson Since 1760

Privacy

Login

Products

Subscribe

Resources

© 2021 Spear and Jackson.

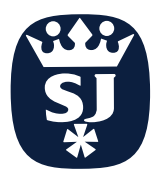

### **Online Account Favourites**

you scroll over them.

frequently ordered lines.

the PRODUCT PAGE

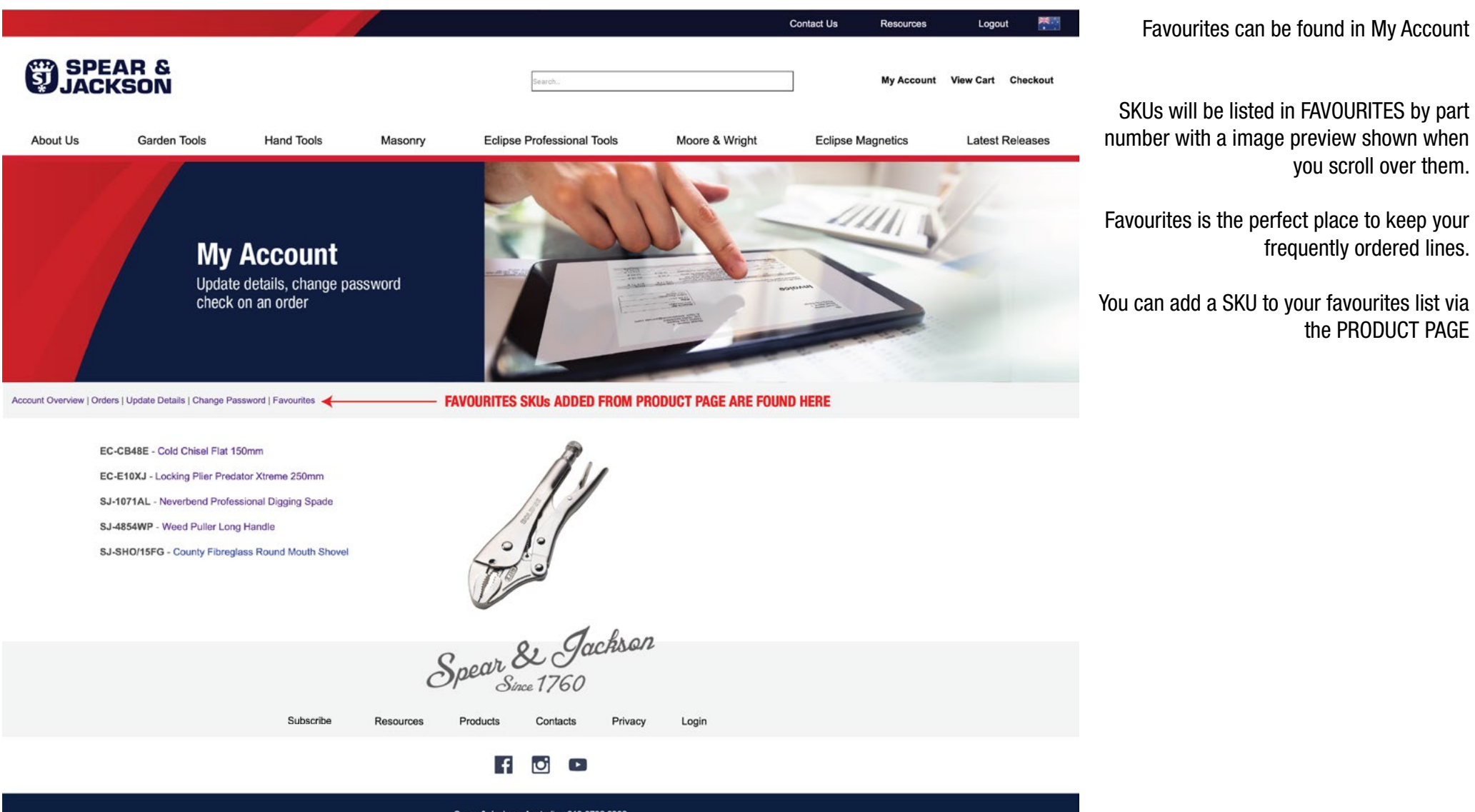

Spear & Jackson Australia +613 8792 9999 © 2021 Spear and Jackson.

Fig 4. Favourites Page

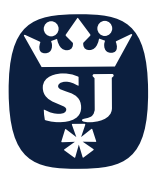

## Online Account Product Pages

| C C C C C C C C C C C C C C C C C C C                                                                                                |            |                                                                                                    |                                                                                                    |                                                             | Contact Us              | Resources      | Logout 🏧           | When logged in the PRODUCT PAGES wil<br>give you more information                                           |
|----------------------------------------------------------------------------------------------------|------------|----------------------------------------------------------------------------------------------------|----------------------------------------------------------------------------------------------------|-------------------------------------------------------------|-------------------------|----------------|--------------------|----------------------------------------------------------------------------------------------------|
| About Us Garden Tools                                                                                                    | Hand Tools | Masonry Eclipse                                                                                       | Search<br>Professional Tools                                                                                                    | Moore & Wright                                              | Eclipse Ma              | My Account     | View Cart Checkout | You can check                                                                                               |
| Hand Tools   Measuring & Marking   Chalk Line   Chalk Lin                                                                            | e Set      |                                                                                                    |                                                                                                    |                                                             |                         |                |                    | - Your Price                                                                                                |
| RIGHT CLICK TO<br>DOWNLOAD IMAGE                                                                                                    |            | Product Code<br>Description<br>Brand<br>Specifications<br>Features & Benefits                         | SJ-FIRERAKE<br>Fire Rake Hoe<br>SPEAR & JACKSON<br>Head Size 400 x 150mm<br>Handle Length 1300mm<br>- Ideal for use in Firefigh | ting, Clearing of Fire Debris Such a                        | s Bark or Other Combust | able Materials |                    | - Availability<br>- Pack Quantity                                                                           |
| Save Image in New Window Save Image to "Downloads" Save Image As Add Image to Photos Use Image as Desktop Picture Case Image Address |            | Barcode                                                                                               | - Forged & Riveted Head<br>- Heat Treated & Temper<br>- Sharpened Edge for Cr<br>- Long Hardwood Handle<br>9312791054911        | t and Socket<br>erd Blade<br>stiting & Chopping Small Limbs |                         |                |                    | favourites to speed up ordering<br>or checking P&A                                                          |
| Copy Image Address<br>Copy Image<br>Share                                                                                            | ENTER QTY  | Stock Status<br>Customer Price (Ex GST) eac<br>Item Price (Ex GST) each<br>Sold in Pack Quantities of | Available                                                                                                    | USE TO CHECK P                                              | &A<br>WARE PCK QT<br>r  | YS CANNO       | I BE SPLIT         | Product images are a high resolution<br>2000x2000px 300dp<br>on a white background<br>and can be downloaded |
|                                                                                                    | TO ORDER   | Add to favourites - View Cart                                                                         | ER ORDERING                                                                                                    | , ADD TIEM TO OAIT                                          | 20                      |                |                    |                                                                                                    |
| /<br>NAVIGATE TROUGH MULTIPLE IMAGES<br>FOR SOME PRODUCTS                                                                            | Subscribe  | Spear &<br>Sin<br>Resources Products                                                                  | ce 1760<br>Contacts Privacy                                                                                                    | Login                                                       |                         |                |                    |                                                                                                    |
|                                                                                                    |            | f                                                                                                    | 0                                                                                                    |                                                             |                         |                |                    |                                                                                                    |
|                                                                                                    |            | Spear & Jackson<br>© 2021 S                                                                           | Australia +613 8792 9999<br>pear and Jackson.                                                                                   |                                                             |                         |                |                    | Fig 3. Product Page while Logged In                                                                         |

### Online Account Ordering

VIEW CART will allow you to change, delete and update items. (fig 7.)

At this point you will need to enter your PO reference if you wish to add one (fig 7).

MINIMUM ORDER VALUE IS \$300(EX GST) any order finalised under this value will not be processed.

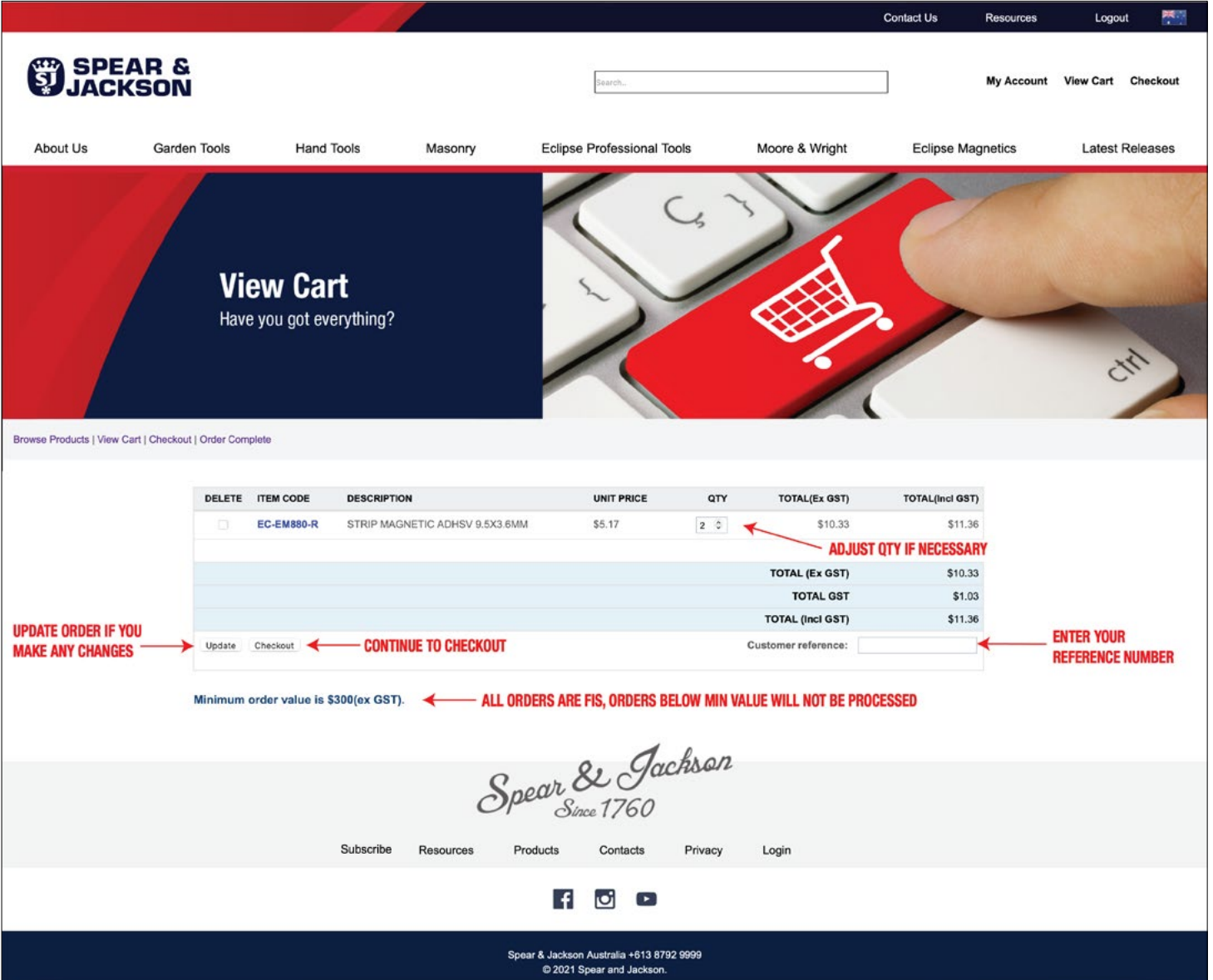

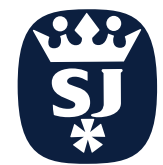

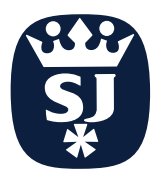

### Online Account Ordering

CHECKOUT is the last screen before your order is transmitted. You can still go back to the cart at this point to make any changes.

If you wish to add any special delivery instructions they will need to be added here. (fig 8.)

Once you have hit FINALISE ORDER you can not edit, you will need to contact Spear & Jackson Customer Service to make any changes.

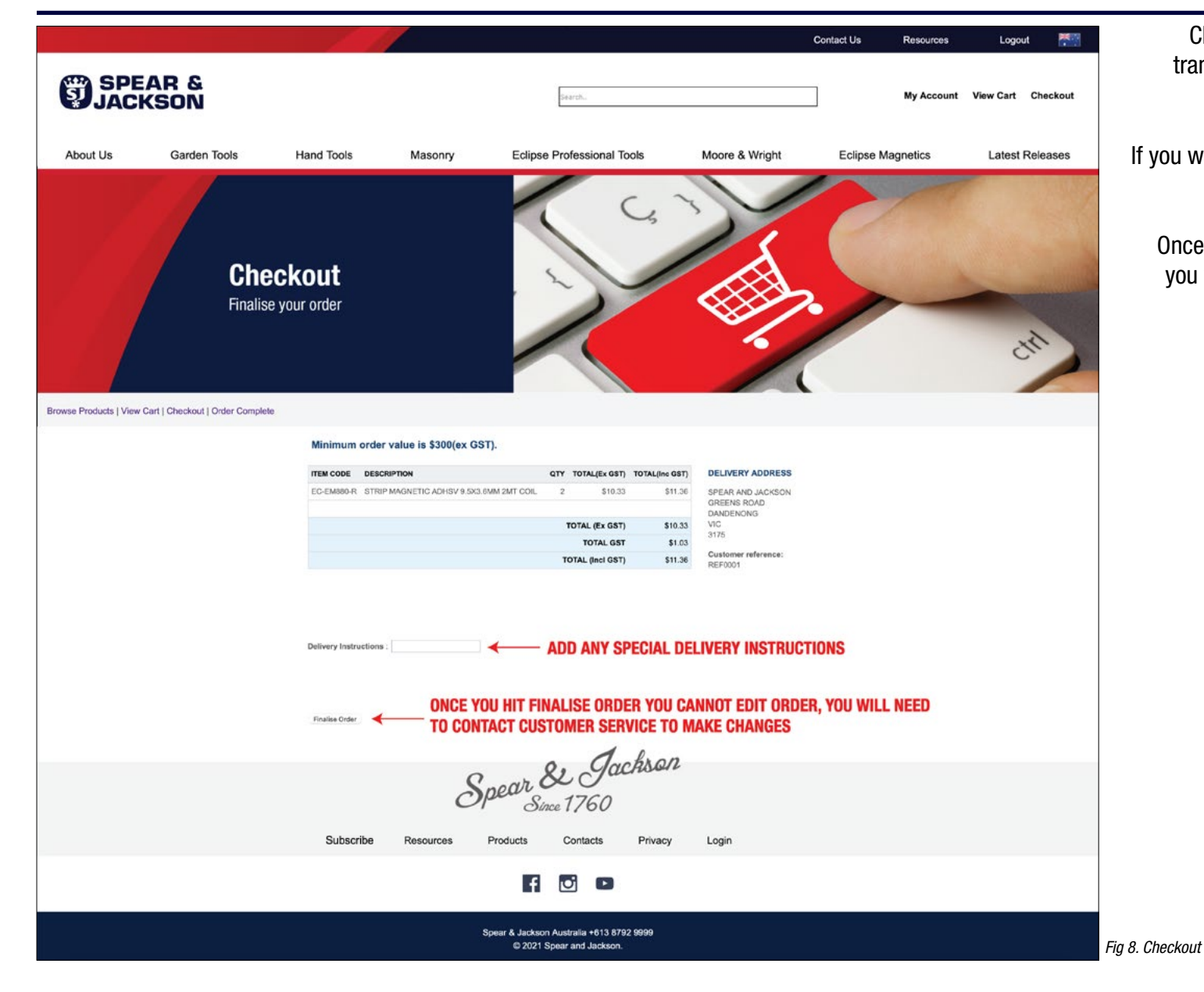

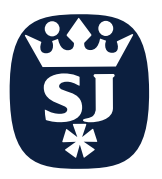

### **Online Account** Ordering

ORDER COMPLETE will show you summary of order. You will receive a Order Confirmation via email. (fig 10.)

5 5 1

Testay at 2.18 per

Total (Inc GST)

\$11.36

\$10.33 \$1.03

\$11.36

Reference : REF0001

Deal (Ex CST)

TOTAL : (ex GST)

TOTAL I (INCOST)

\$10.33

Fig 10. Email Confirmation

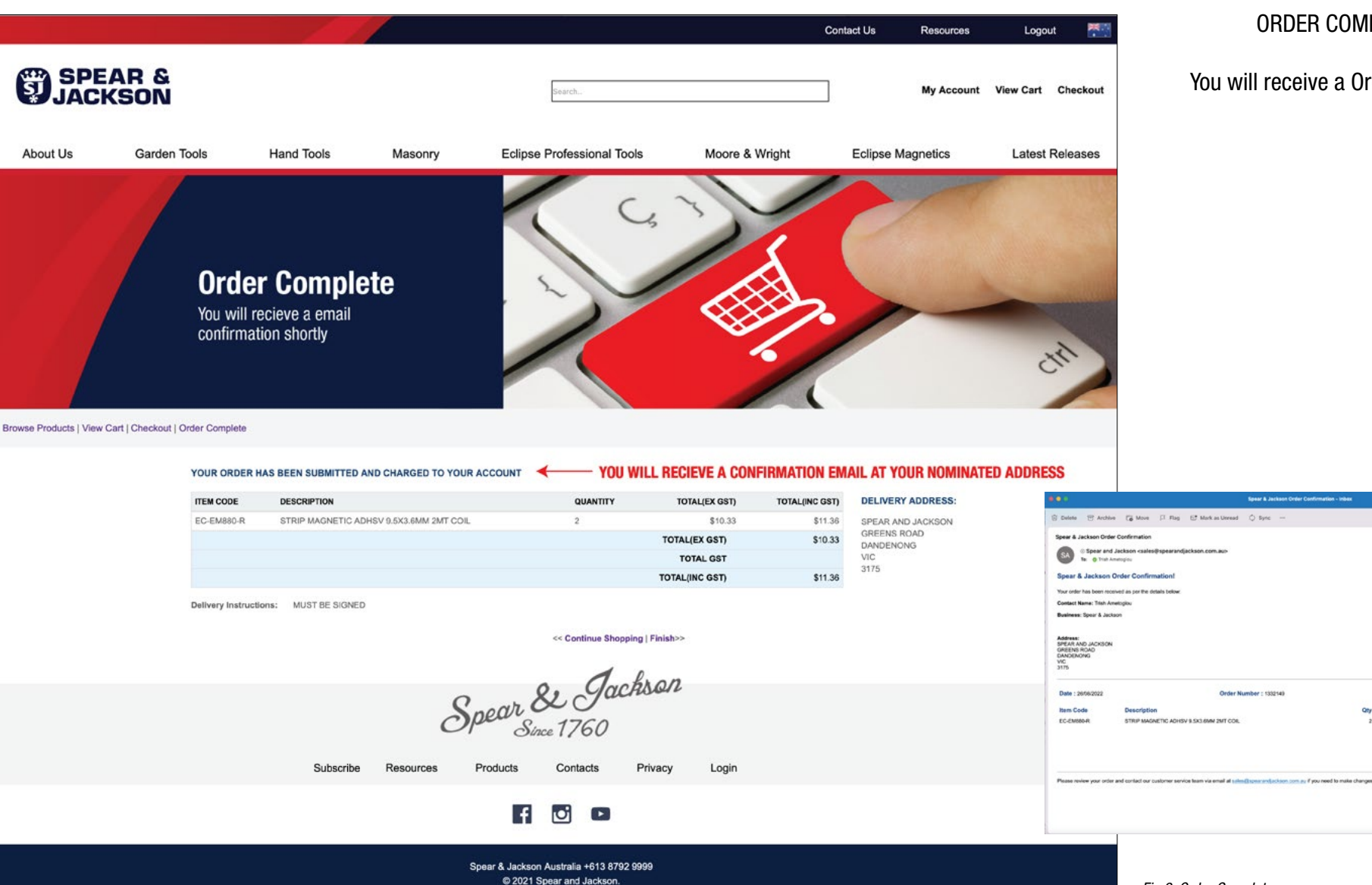

Fig 9. Order Complete

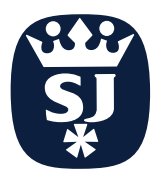

#### Resource Centre Overview

The Resource Centre has a wealth of information, to help you with many of your Spear & Jackson needs.

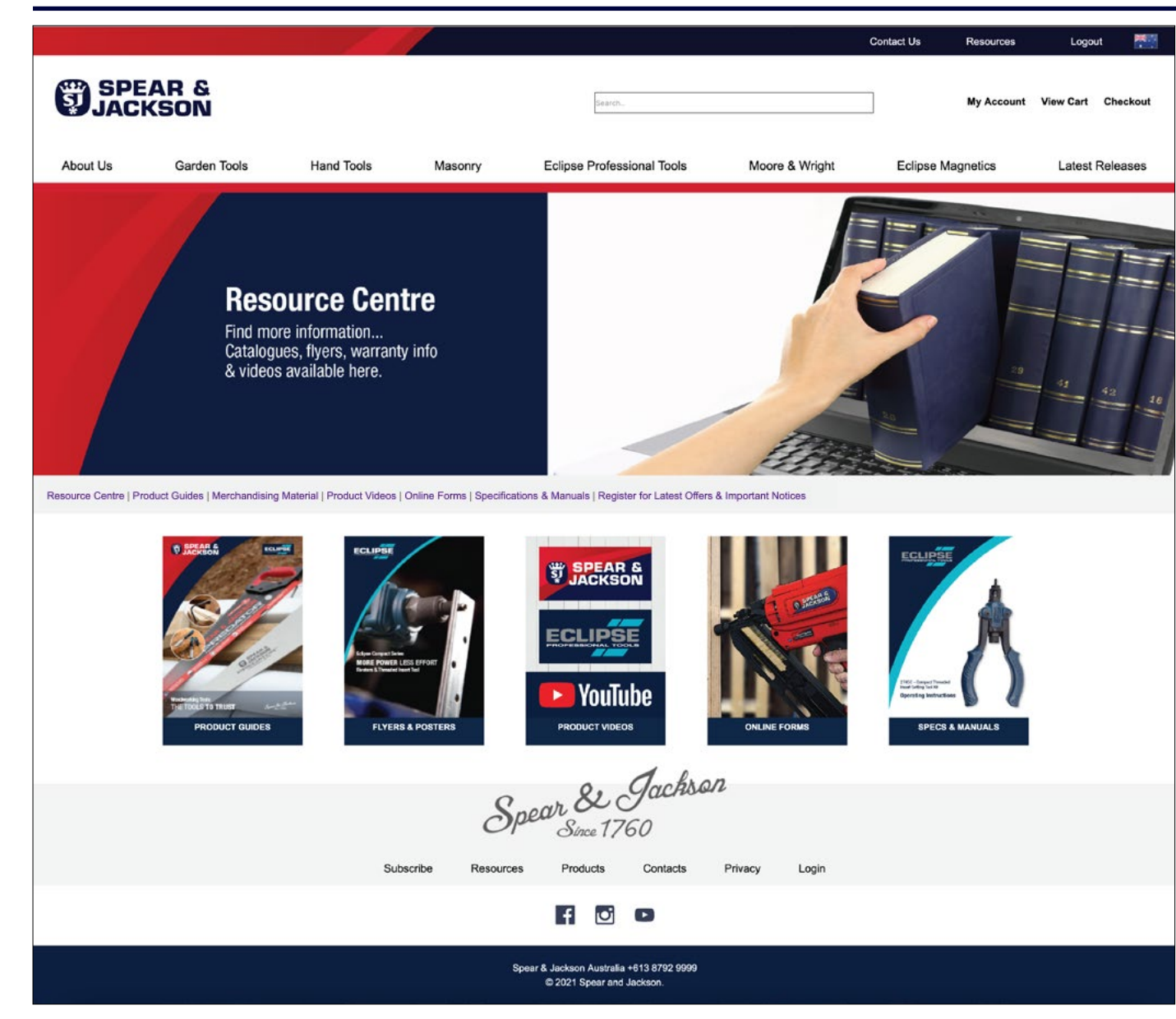

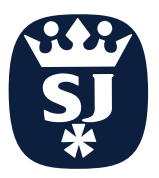

#### Resource Centre Product Guides

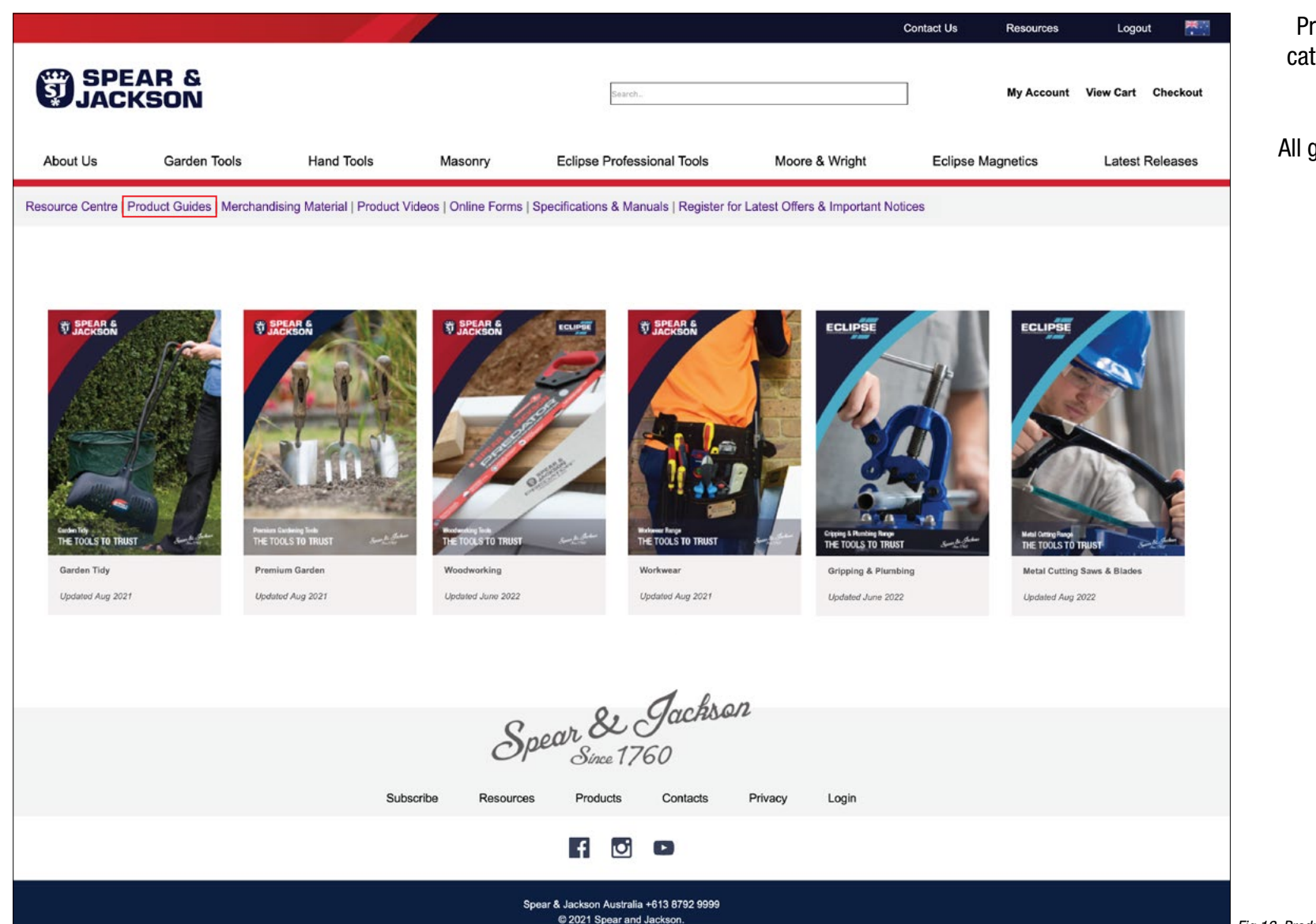

Product Guides are presented in sub categories to easily find what you are looking for.

All guides are download and printable.

Regularly updated.

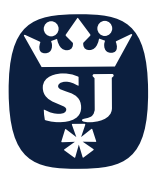

### **Resource Centre** Merchandising Material

|                     |                      |                                 |                     |                                                       |                    | c                        | contact Us | Resources  | Logout    |          |
|---------------------|----------------------|---------------------------------|---------------------|-------------------------------------------------------|--------------------|--------------------------|------------|------------|-----------|----------|
| SPE<br>JACK         | AR &<br>(SON         |                                 |                     | Search                                                |                    |                          |            | My Account | View Cart | Checkout |
| About Us            | Garden Tools         | Hand Tools N                    | lasonry             | Eclipse Professional                                  | l Tools            | Moore & Wright           | Eclipse N  | Magnetics  | Latest R  | Releases |
| Resource Centre   P | roduct Guides Mercha | ndising Material Product Videos | Online Forms   Spec | cifications & Manuals                                 | Register for Lates | Offers & Important Notic | es         |            |           |          |
|                     |                      |                                 |                     |                                                       |                    |                          |            |            |           |          |
|                     |                      |                                 |                     |                                                       |                    |                          |            |            |           |          |
|                     |                      | POS & Merchandising             | EOHBC Pr            | CLIPSE<br>HANDED BAR<br>HANDED BAR<br>HANDED BAR      | For came           | verbade Poster           |            | New in 22  |           |          |
|                     |                      |                                 |                     |                                                       | han                |                          |            |            |           |          |
|                     |                      |                                 | Sper                | ar <b>&amp; 9</b><br>Since 1760                       | UCANNI             |                          |            |            |           |          |
|                     |                      | Subscribe                       | Resources           | Products Co                                           | ontacts Priva      | cy Login                 |            |            |           |          |
|                     |                      |                                 |                     | f 🖸 🗅                                                 |                    |                          |            |            |           |          |
|                     |                      |                                 | Spear 8             | & Jackson Australia +613 &<br>© 2021 Spear and Jackso | 8792 9999<br>on.   |                          |            |            |           |          |

Merchandising Material covers a wide variety of helpful information:

- New Product Catalogues

- Point of Sale Catalogues

- Posters

- Shop Talkers

- Restock Cards

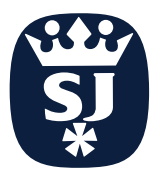

## **Resource Centre** Product Videos

Spear & Jackson and Eclipse Professional Tools both have YouTube Channels.

The Spear & Jackson Channel has great gardening tips shared by Brand Ambassador LEE BESTALL.

There are also product reviews

The Eclipse Channel concentrates more on product reviews and manufacturing

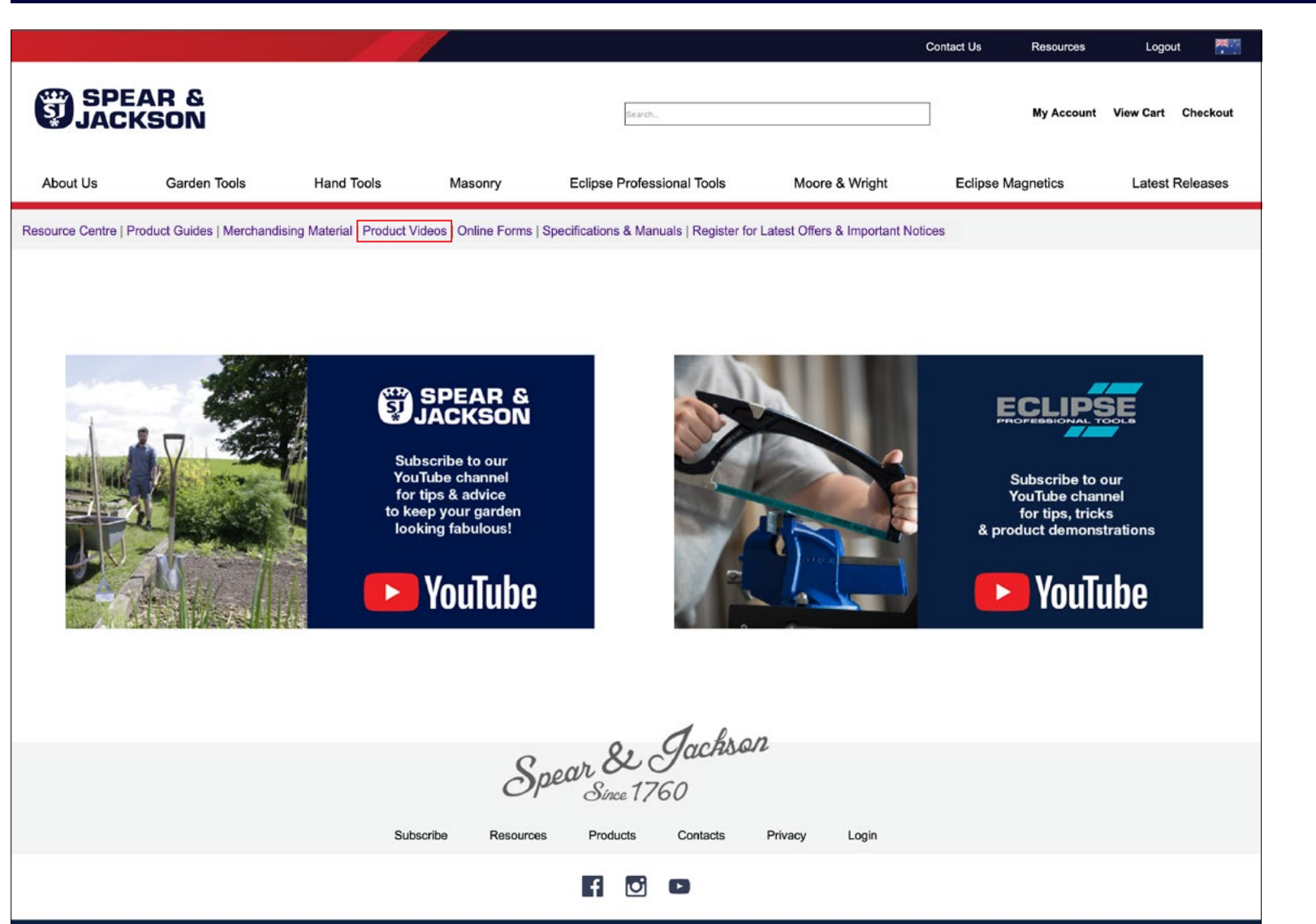

Spear & Jackson Australia +613 8792 9999 © 2021 Spear and Jackson.

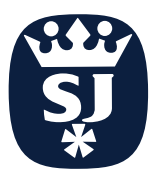

### Resource Centre Online Forms

The Resource Centre has a wealth of information, to help you with many of your Spear & Jackson needs.

|                         |                           |                          | /                 |                                                                       |                              | Contact Us Resources | Logout 🎽           |
|-------------------------|---------------------------|--------------------------|-------------------|-----------------------------------------------------------------------|------------------------------|----------------------|--------------------|
|                         | r &<br>Son                |                          |                   | Search                                                                |                              | My Account           | View Cart Checkout |
| About Us                | Garden Tools              | Hand Tools               | Masonry           | Eclipse Professional Tools                                            | Moore & Wright               | Eclipse Magnetics    | Latest Releases    |
| Resource Centre   Produ | uct Guides   Merchandisin | g Material   Product Vic | leos Online Forms | Specifications & Manuals   Register for I                             | atest Offers & Important Not | ices                 |                    |
|                         |                           |                          |                   |                                                                       |                              |                      |                    |
|                         |                           |                          |                   | a dackro                                                              | n                            |                      |                    |
|                         |                           |                          | S                 | pear & Since 1760                                                     |                              |                      |                    |
|                         |                           | Subs                     | cribe Resource    | es Products Contacts                                                  | Privacy Login                |                      |                    |
|                         |                           |                          |                   |                                                                       |                              |                      |                    |
|                         |                           |                          |                   | Spear & Jackson Australia +613 8792 9999<br>© 2021 Spear and Jackson. |                              |                      |                    |

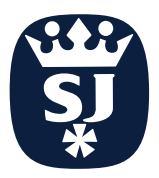

#### **Resource Centre** Specifications & Manuals

Operating Instructions for some of our products are available here.

Supplied as downloadable PDFs

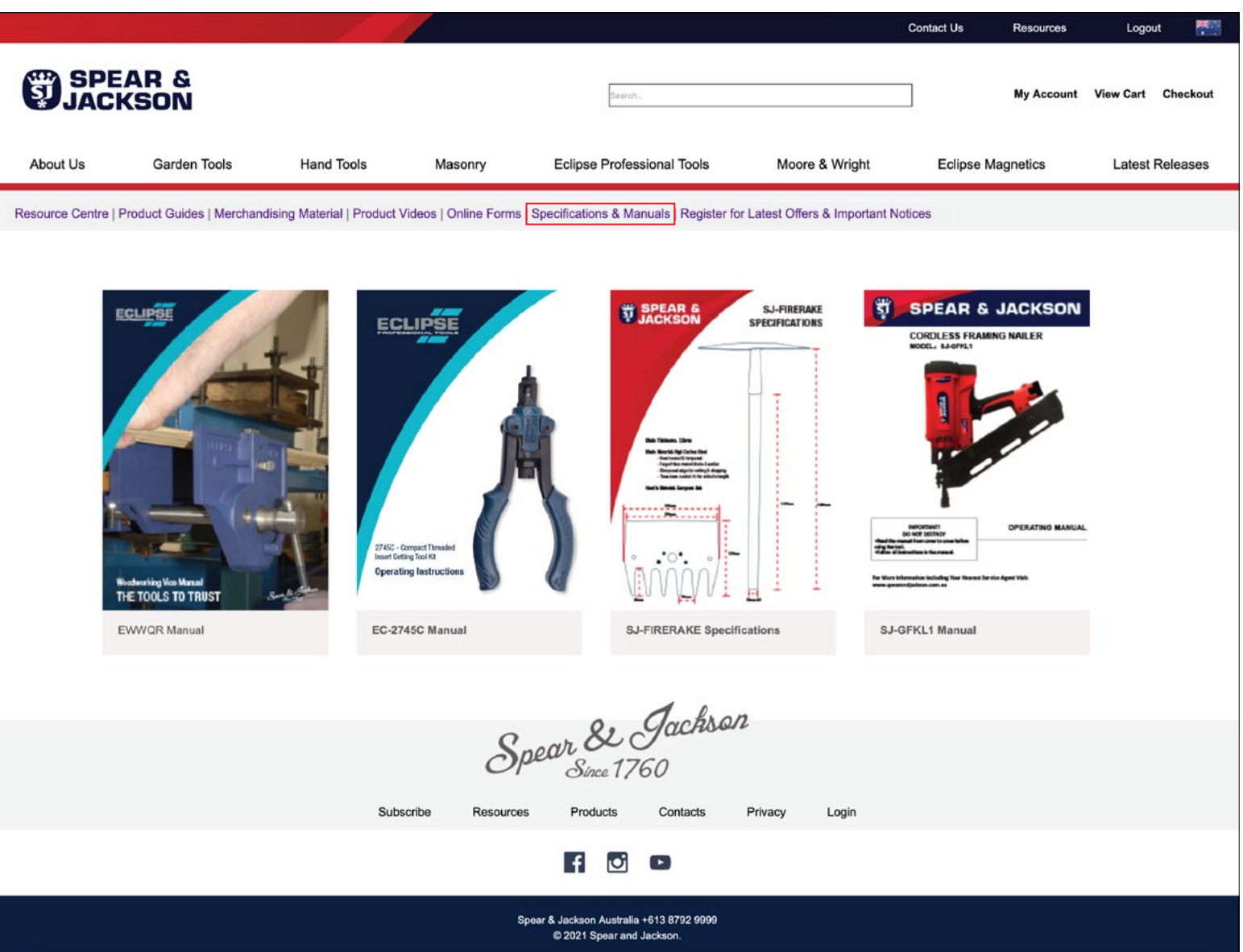

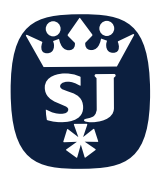

### Newsletter Subscription Register Email

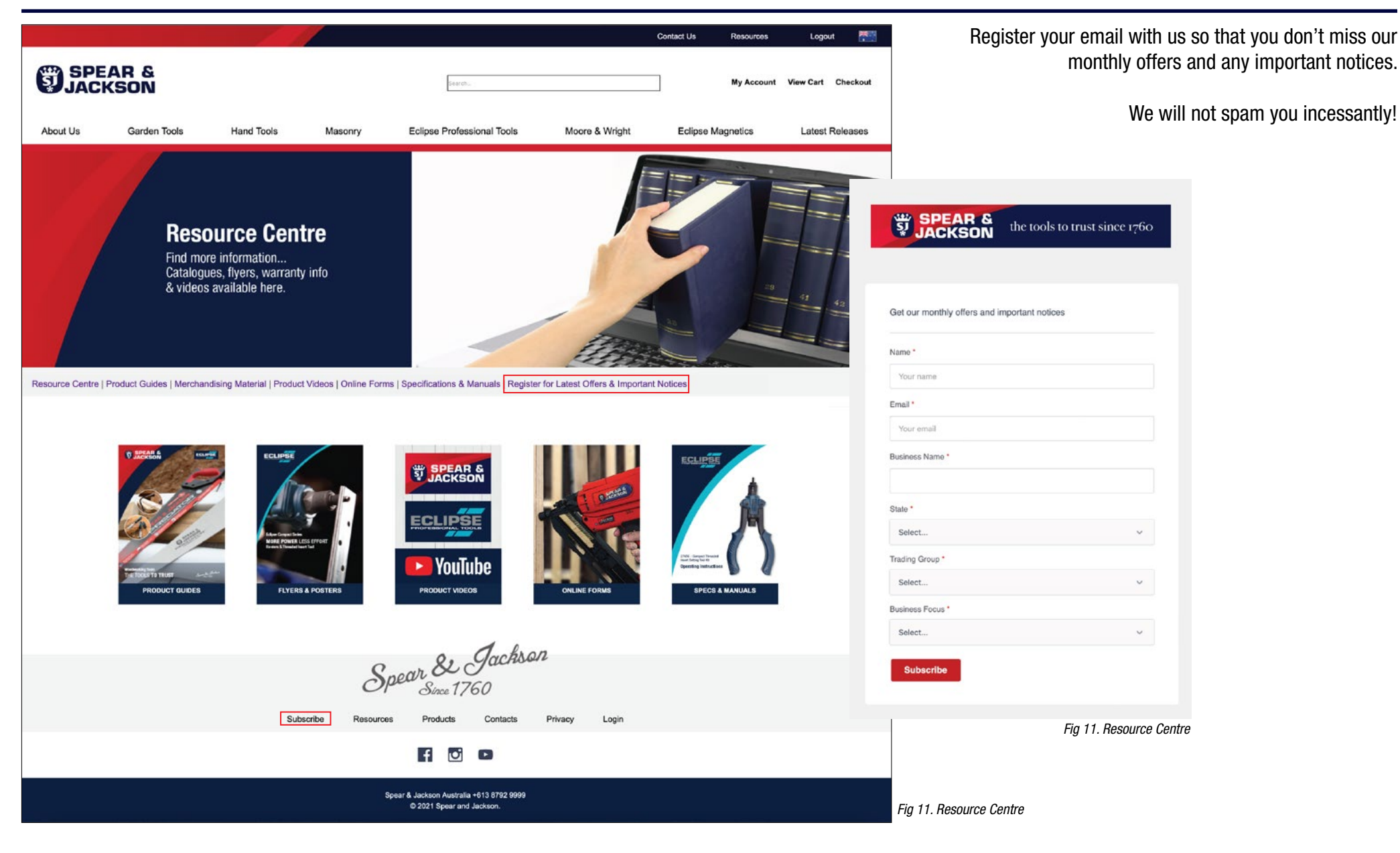

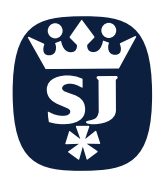

### **Newsletter Subscription** Monthly Offers

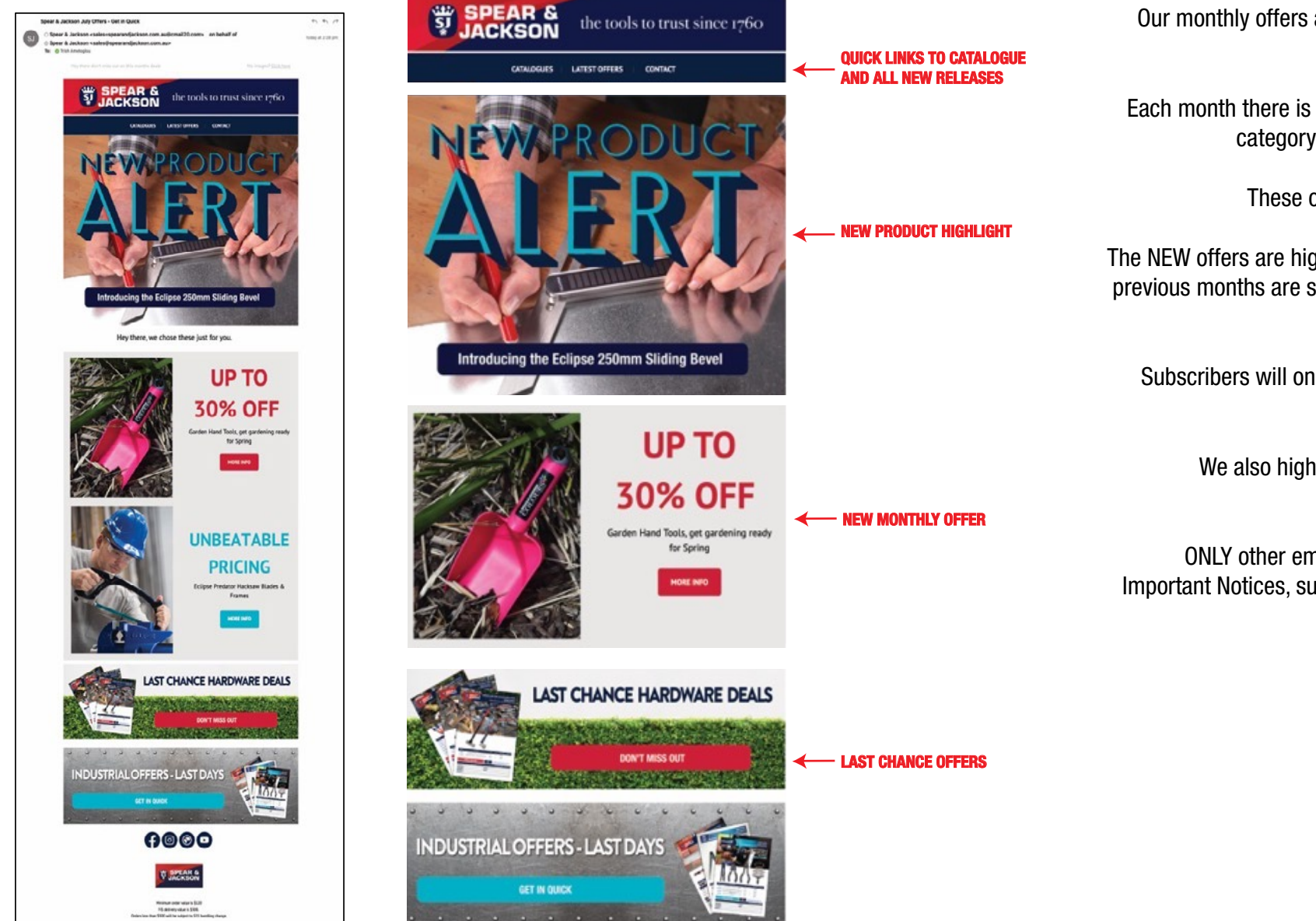

Our monthly offers are sent out at they end of every month.

Each month there is 4 NEW offers, 2 in the Hardware category and 2 in the Industrial category.

These offers are available for 3 months.

The NEW offers are highlighted individually, offers from previous months are still available via the Last Chance Tabs at the base of the email.

Subscribers will only receive offers relevant to their category.

We also highlight any New Release Products.

ONLY other emails you will receive from us are Important Notices, such as Price Rise Advice, Recalls, Service Impacts

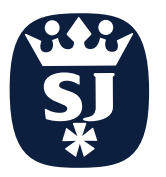

#### Social Media Follow Us

Spear & Jackson Australia & New Zealand Published by Trish Thierry-Ametoglou **0** · August 22 at 10:00 AM · 🟵

The simplest tools in the bricklayer's kit are Line & Pins designed to ensure even courses. Our Tyzack Pins have tapered ends that makes placing them as simple as possible. They will hold the line which is available in both white & fluorescent colours for high visibility on site #bricklayers #bricklayingtools

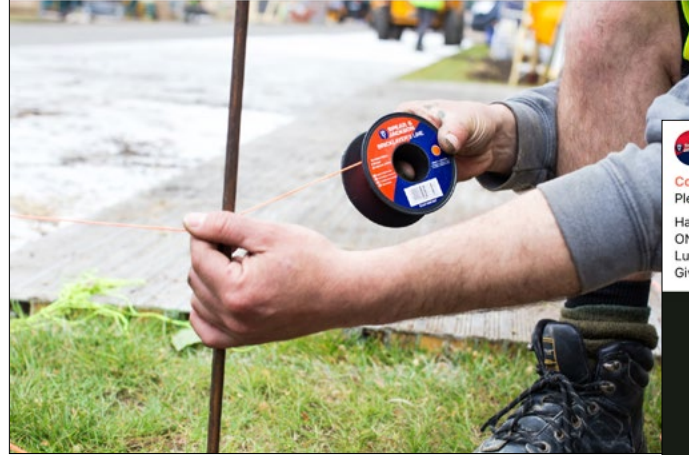

Spear & Jackson Australia & New Zealand Published by Trish Thierry-Ametoglou • April 27 · •

Congrats to Kristy Ann Hennessy you are our winner. Thank you to everyone who entered. Please stick around as we have monthly giveaways, great tips and helpful product reviews. Happy Mothers Day from Spear & Jackson ONE lucky winner will receive a fantastic gift comprised of the S&J Colours Garden Tools & Lush Gift Set. Giveaway Rules: See more

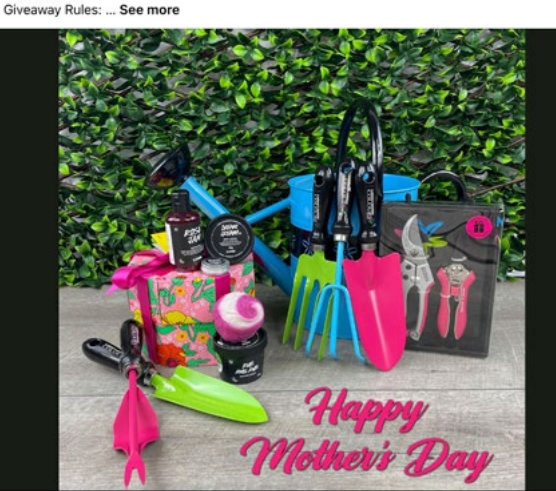

Spear & Jackson Australia & New Zealand Published by Trish Thierry-Ametoglou @ - June 18 · 😙

In this video our Brand Ambassador, Lee Bestall, shares tips and advice on creating a herb planter

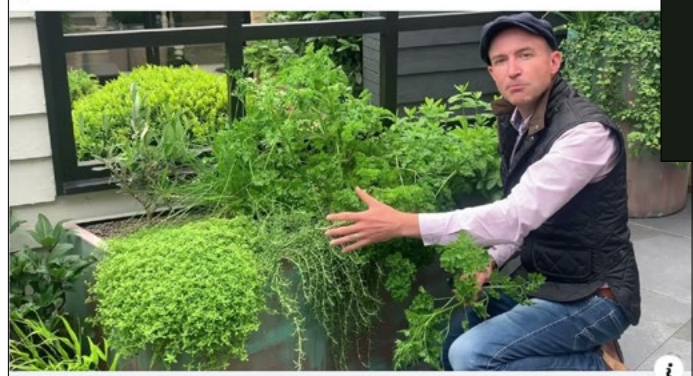

YOUTUBE.COM **How to create a herb planter with Spear & Jackson** In this video our Brand Ambassador, Lee Bestall, shares tips and advice on creating a herb...

FIND US ON INSTAGRAM @ spearandjacksonaust

FIND US ON FACEBOOK @ Spear & Jackson Australia & New Zealand

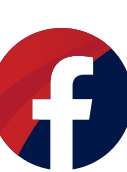

Follow us on social media to be up to date with all things Spear & Jackson.

We have MONTHLY giveaways on Facebook that you can share with your customers on your platforms.

We post a wealth of information from product reviews, garden tips, our history and much more.

Tag us in any S&J related posts you put up.

Share any of our content that is relevant to you.

Want to do something specialised to you with us on social media?

Contact us social.media@spearandjackson.com.au